## Adhésion 2023 en ligne, comment faire ?

Une fois arrivé sur cet écran, vous cliquez sur le bouton jaune en haut à droite « j'adhère »

## Adhésion APEPHA 2023

### Information

#### Nous avons besoin de votre soutien pour peser tous ensemble auprès des divers interlocuteurs et décideurs !

Le tarif d'adhésion des producteurs est fonction de la **puissance totale de votre ou vos centrale(s) photovoltaïque(s)**. Pour une puissance totale à partir de 1 MWc, nous contacter (*contactapepha@gmail.com*).

Pour les porteurs de projet <u>n'ayant pas encore de centrale photovoltaïque</u>, l'adhésion est de 90 euros. Pour les porteurs de projet ayant déjà une ou plusieurs centrales → le coût de l'adhésion est fonction de la puissance totale déjà raccordée avec un minimum de 90 €

Pour vous aider à adhérer en ligne, vous trouverez des explications dans la pièce jointe ci-dessous.

## Formules

| Formules                                                                       |         |
|--------------------------------------------------------------------------------|---------|
| Prestation                                                                     | Montant |
| Forfait porteur de projet (Projet de réaliser sa 1ère centrale photovoltaïque) | 90,00 € |
| Puissance totale de 1 à 9 kWc                                                  | 62,00 € |
| Doiseanna Ialala da 10 à 35 kM/c                                               | 69 00 £ |

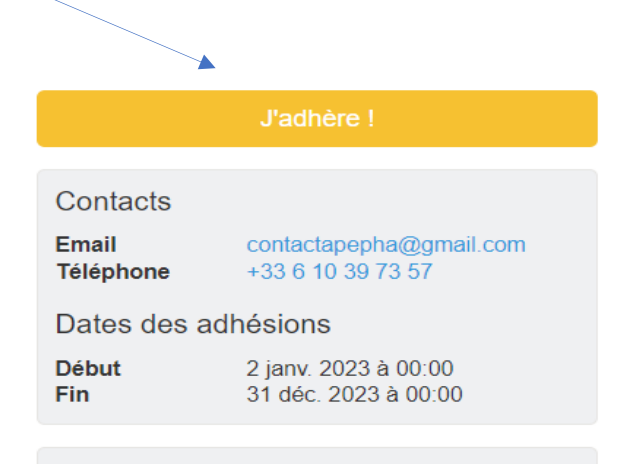

#### Partagez cette page

F7 🔽 în

#### Paiement en ligne

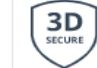

Les paiements en ligne sont protégés par le 3D-Secure.

Vous arrivez sur ce nouvel écran, soit votre nom est déjà indiqué soit vous entrer vos prénom et nom et adresse mail, puis vous cocher devant la puissance correspondante à l'ensemble de vos centrales raccordées. Ensuite vous cliquer sur le bouton jaune « continuer »

| Adhésion APEP                                                  | HA 2023                                                        |          |                                                               |                                        |
|----------------------------------------------------------------|----------------------------------------------------------------|----------|---------------------------------------------------------------|----------------------------------------|
| Retour                                                         |                                                                |          |                                                               |                                        |
| Ce formulaire est limité à 1 commande                          | e(s) par personne.                                             |          |                                                               |                                        |
|                                                                |                                                                |          | Adresse email pour confirmation *                             |                                        |
| Adhérent                                                       |                                                                |          | Adresse email pour confirmatio                                | n *                                    |
| Prénom *                                                       | Nom *                                                          |          |                                                               |                                        |
| Prénom *                                                       | Nom *                                                          |          | Montant à régler                                              | 0,00€                                  |
| Tarifs                                                         |                                                                | -        | Paiement en ligne                                             |                                        |
| Forfait porteur de projet (Pro<br>photovoltaïque) (Du 01/01/20 | jet de réaliser sa 1ère centrale<br>023 au 31/12/2023 )        | 90,00 €  | <b>3D</b><br>secure 3D-Secure.                                | ıt protégés par le                     |
| Puissance totale de 1 à 9 kW                                   | /c (Du 01/01/2023 au 31/12/2023 )                              | 62,00 €  | Continuer                                                     |                                        |
| Puissance totale de 10 à 35                                    | kWc (Du 01/01/2023 au 31/12/2023                               | 68,00 €  |                                                               |                                        |
| Puissance totale de 36 à 55                                    | kWc (Du 01/01/2023 au 31/12/2023                               | 72,00 €  |                                                               |                                        |
| Puissance totale de 56 à 89<br>)                               | Puissance totale de 56 à 89 kWc (Du 01/01/2023 au 31/12/2023 ) |          | *pour une puissance t<br>ou plus, nous c<br>contactapepha@gmc | totale d'1MC<br>rontacter à<br>ail.com |
| Puissance totale de 90 et 10<br>31/12/2023 )                   | 0 kWc (Du 01/01/2023 au                                        | 90,00 €  |                                                               |                                        |
| Puissance totale de 101 à 12<br>31/12/2023 )                   | 25 kWc (Du 01/01/2023 au                                       | 95,00 €  |                                                               |                                        |
| Puissance totale de 126 à 15                                   | 51 kWc (Du 01/01/2023 au                                       | 100.00.0 |                                                               |                                        |

Vous arrivez sur ce formulaire. Si vous souhaitez que la facture soit au nom d'une société, cliquer sur « facture au nom d'une société » et écrivez son nom. Continuer en cliquant sur le bouton jaune « continuer »

| ormulaire                        | e d'adhésion        |                     |                    |         |                                             |
|----------------------------------|---------------------|---------------------|--------------------|---------|---------------------------------------------|
| Retour                           |                     |                     |                    |         |                                             |
| Informations de f                | acturation          |                     |                    |         | Continuer                                   |
| Facture au nom                   | d'une société       |                     |                    |         | Paiement en ligne                           |
| Prénom *                         |                     |                     |                    |         | Les paiements en ligne sont protégés par le |
| Prénom *                         |                     |                     |                    |         | JD-Jecure.                                  |
| NOM *                            |                     |                     |                    |         |                                             |
| NOM *                            |                     |                     |                    |         |                                             |
| Le code postal doit<br>Adresse * | être indiqué.       |                     |                    |         |                                             |
| Numéro et nom d                  | le rue              |                     |                    |         |                                             |
| Complément d'adre                | sse (facultatif)    |                     |                    |         |                                             |
| Complément d'ac                  | dresse (facultatif) |                     |                    |         |                                             |
| Code postal                      | Ville               |                     | Pays               |         |                                             |
| Code postal                      | Ville               |                     | France             | ~       |                                             |
|                                  |                     | Supprimer l'adresse | et en saisir une n | ouvelle |                                             |

Arrivé sur cet écran vous devez cliquer sur « payer » jusqu'à l'écran qui vous permet de choisir votre mode de règlement.

# Panier

| Adhésion APEPHA 2023                                | Modifier mon adhésion        | Récapitulatif                                 |                |  |
|-----------------------------------------------------|------------------------------|-----------------------------------------------|----------------|--|
| Isabelle HASCOET                                    |                              | Adhésion APEPHA 2023                          | 72,00€         |  |
| <ul> <li>Puissance totale de 36 à 55 kWc</li> </ul> | 72,00 €                      |                                               |                |  |
|                                                     |                              | Payer 72,00 €                                 |                |  |
| Montant du panier                                   | 72,00 €                      | Paiement en ligne                             |                |  |
| Email de confirmation envoyé à                      | ihascoet4@gmail.com Modifier | B<br>Struter<br>Les paiements en ligne sont p | rotégés par le |  |
|                                                     |                              |                                               |                |  |

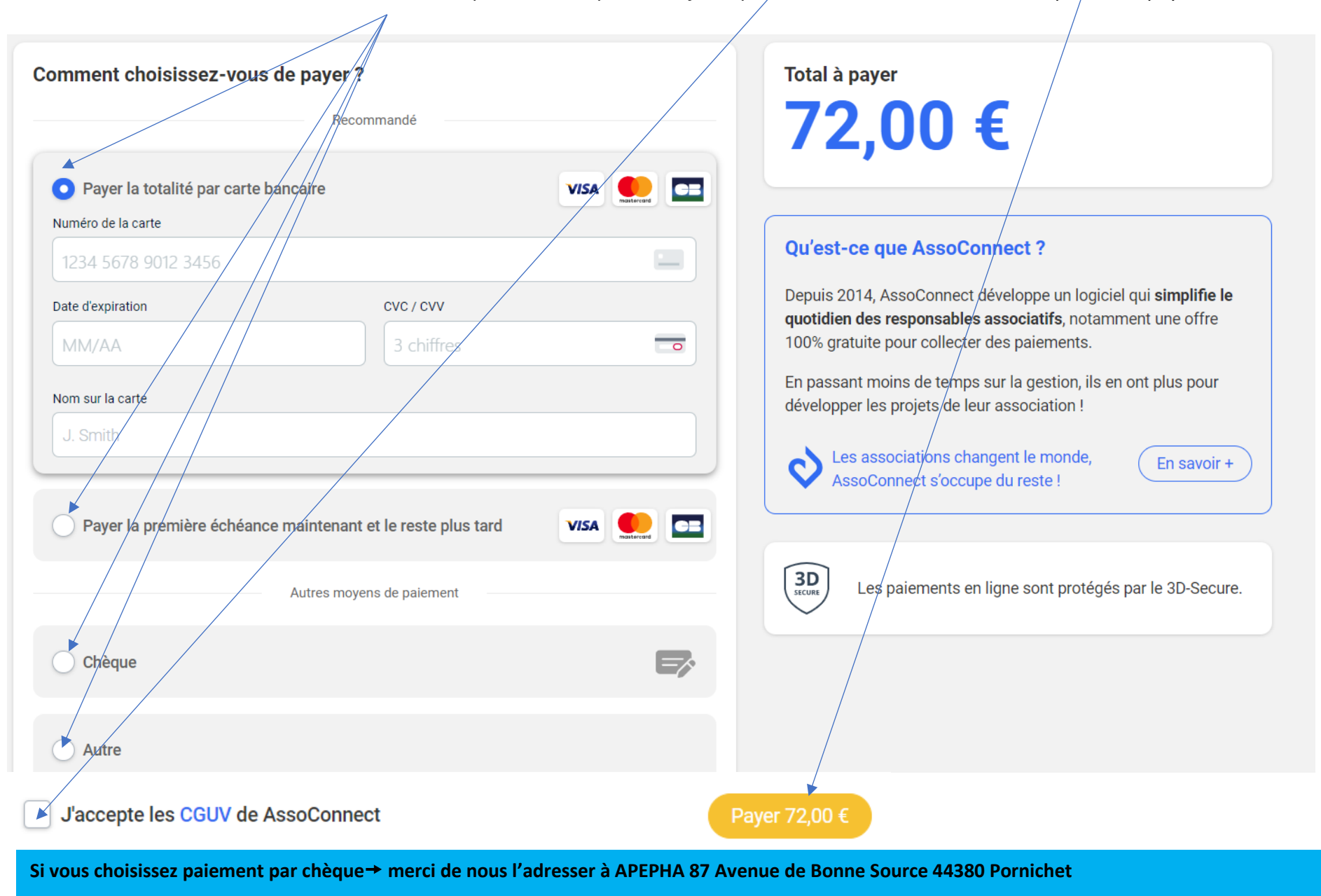

Sur ce dernier écran, choisissez votre mode de paiement, cliquez sur « j'accepte les CGUV d'AssoConnect et cliquez sur « payer ..€ »

Si vous choisissez « autre » qui correspond au virement, merci de faire le nécessaire sur le compte APEPHA IBAN : FR76 1380 7002 8730 3198 7246 496